## Sindit.lu Tutorials

# Episode 11: Interlibrary Loan: How can I read an article/ journal / book although there is no access via findit.lu?

In the course of your search, you may come across an article or book which is not available with full text at findit.lu.

This may be to the following reasons:

- License agreements
- Missing subscriptions
- Delay in availability of digital full text (e.g. recent articles of last 6 months are locked)

#### Sorry, no full text available. The full text you're looking for is not available or is subject to licence conditions (e.g. only available in the IP range of the BnL or the University of Luxembourg)

Nevertheless you will get access to the article / book via International library loan. International library loan is a service **organized by the National Library** to obtain articles or books not available in Luxembourg.

**Before ordering an article via International library loan it is essential to be registered in the National Library.** More information on obtaining a National Library card in <u>episode 1</u>.

### What documents are excluded from international lending?

- documents available in the catalog or in the portal bibnet.lu BNU
- an entire volume of a periodical
- original rare books / before 1900
- works of practical knowledge (literature entertaining, practical guides, travel guides)
- reference books.

#### How to order?

Connect to Consortium Luxembourg's electronic documentation portal at findit.lu and perform a search from within the portal.

If you searched for an article the results are displayed as follows:

| uic      | kSearch   | Find Databas             | e Find e-Journal MetaSearch My Space                                                                                                    |                                                                                            |                            | ÷ 6                                                                                                    |
|----------|-----------|--------------------------|----------------------------------------------------------------------------------------------------|--------------------------------------------------------------------------------------------|----------------------------|----------------------------------------------------------------------------------------------------|
| earc     | cn   Res  |                          |                                                                                                    |                                                                                            |                            | 5                                                                                                    |
| JU       | lick      | Search F                 | Results                                                                                                    |                                                                                            |                            |                                                                                                    |
| earc     | ch for "a | dolescence"              | n "e-journals" found 452599 results                                                                                                    | Search & Go Results                                                                        | Sort hur Dool              |                                                                                                    |
| Rest     | ults List | Brief View Ful           | <u>I View</u>                                                                                                    |                                                                                            | Soft Dy. Ralik             |                                                                                                    |
| - 10     | of 292    | records retrieve         | ed (retrieve more) MetaSearch                                                                                                    | << <pr< td=""><td>revious <u>Next&gt;</u> &gt;&gt;</td><td>Topics</td></pr<>               | revious <u>Next&gt;</u> >> | Topics                                                                                                    |
| No.      | Rank      | Author                   | Title<br>Adolescence                                                                                                    | Year Database                                                                              | Action                     | Young (37)     School (18)                                                                                                |
| 1        | _         | Pintner, R               | Reviews the book, The Psychology of Adolescence<br>Tracy. The author has given us the benefit of his<br>observations and thoughts on adolescence. In a<br>pleasant, readable style, he discusses instinct, emu<br>intellect, will and so forth                                                                                                   | by F.<br>1921 Primo Central (Ex Libris) - American Psychological Association (APA)<br>ion, | 🗑 🛛 findit.lu 🕏            | B <u>Early adolescence</u> (16)<br>B <u>Brain</u> (16)<br>Friends (14)                                                    |
| 2        | _         | Baldwin, Bird<br>T       | Adolescence<br>Reviews 58 publications (1913-1915) on adolescen<br>and adolescent development. The general treatises<br>adolescence deal with the high school students'<br>physical, social and mental characteristics, and<br>discussions on hygiene, recreations,                                                                              | s<br>on 1915 Primo Central (Ex Libris) - American Psychological Association (APA)          | 🗑 Sfindit.lu 🕏             | Dates<br>2013 (43)<br>2012 (107)<br>2011 (21)<br>2010 (13)                                                                |
| 3        | _         | Mundt, Marlon<br>P.      | Adolescent alcohol use, sociability and income as a<br>young adull.<br>We use data from the National Longitudinal Survey<br>Adolescent Health (Add Health) to study how social<br>and adolescent alcohol use Impact personal income<br>any ung adult. We find that factors which enhance<br>only individual                                      | f<br>fy 2013 <u>Business Source Premier(EBSCO)</u><br>as<br>of                             | 🗐 🛛 findit.lu              | <ul> <li>2009:(17)</li> <li>w</li> <li>Authors</li> <li>Baldwin, Bird T (3)</li> <li>Cillessen, Antonius H (2)</li> </ul> |
| 4        | _         | Dockendorff,<br>Sally A. | Intuitive Eating Scale: An Examination Among Early<br>Adolescents.<br>The Intuitive Eating Scale (IES; Tylka, 2006) initially<br>developed in a sample of college women to measu<br>adaptive forms of eating, such as eating based on<br>physiological rather than emotional cues. This stud<br>extends the work of Tylka.                       | 785<br>2012 Business Source Premier(EBSCO)                                                 | 😠 🎯 indit.lu 🕏             | Carrie L. Masten (2)<br>1 Joseps T. (2)<br>2 Journal Titles<br>2 Journal Titles                                           |
| 5        | _         | Thomas,<br>Jennifer J.   | Processes Through Which Adolescents Believe<br>Romantic Retainnahus futures Friendship Quali<br>Little is known about how romantic relationships<br>influence adolescents friendships. The purpose of<br>exploratory study was to identify behaviors through<br>which adolescents believe romantic relationships<br>influence friendship quality | :<br>is 2012 <u>Business Source Premier(EBSCO)</u>                                         | (∰ ©findit.lu              | Australia contra contra (PD(0))         Learning and Instruction                                                          |
| <u>6</u> | _         | Guroglu,<br>Berna        | "Tell me who your friends are and fill tell you who yo<br>friends will be". Consistency and change in social<br>competence in adolescent friendships across scho<br>transitions.<br>This study examined selection effects in behavioral<br>similarity between adolescents and their new best                                                     | r<br>2012 Business Source Premier(EBSCO)                                                   | 🗑 🗐 findit.lu              | Databases Academic Search Premie(30) Oxford University Pres(30) Wiley Online Library(30) EEEE Xplore (30)                 |

Try to access an article by clicking on the findit.lu-button. A window will pop-up showing the access options which are available. As you can see, full text for the chosen article is not available, but you can read the abstract or the table of contents.

| 3                             | findit.lu                                                                | by consortium luxembourg                                                                                                    |                  |
|-------------------------------|--------------------------------------------------------------------------|----------------------------------------------------------------------------------------------------|------------------|
|                               |                                                                          | Lange                                                                                                    | uage: Français 👻 |
| Title: P<br>Source: H         | Prevalence of menstru<br>HealthMed [1840-229                             | ual disorder and relation between it and anxiety disorder: A cross see<br>1] Sedigheh, Esmailzadeh yr:2012 vol:6 iss:7 pg:2446 -449 | ctional study.   |
| Sorry,<br>The ful<br>(e.g. or | no full text availab<br>I text you're looking<br>nly available in the IP | <b>le.</b><br>for is not available or is subject to licence conditions<br>range of the BnL or the University of Luxembourg)         |                  |
| Abstra                        | <u>ct available in</u> Elsevie                                           | r Scopus                                                                                                    |                  |
| Table c                       | of contents from EBS                                                     | COhost Academic Search Premier                                                                                                    |                  |
| Save re                       | eference                                                                 |                                                                                                    |                  |
| Ask a E                       | <u>BnL librarian via</u> Feed                                            | back Form                                                                                                    |                  |
| Reques                        | <u>st document via</u> BnL                                               | - Service du prêt international                                                                                                    |                  |
|                               |                                                                          | © 2012 SFX by Ex Libris Inc.<br><u>CrossRef</u> enabled                                                                             |                  |
| _                             |                                                                          |                                                                                                    |                  |

If you want to read the full article, you have to purchase the article via International library loan: click on the option **"Request document via BnL – Service du prêt international"**.

You will be automatically redirected to bibnet.lu. In the right corner, you have the possibility to change the language to English.

| hihnet lu                              | User Account   Preferences   Restart   Help                                                          | Other Catalogs                                    |  |
|----------------------------------------|----------------------------------------------------------------------------------------------------|---------------------------------------------------|--|
| réseau des bibliothèques luxembourgeoi | ses Search   Results List   Previous Searches   Basket   ILL   Print                                 | Course readings                                   |  |
| lease identify yourself:               |                                                                                                    |                                                   |  |
| lease lacinary yoursen.                |                                                                                                    |                                                   |  |
| User ID or                             |                                                                                                    |                                                   |  |
| Card number:                           |                                                                                                    |                                                   |  |
| Password:                              |                                                                                                    |                                                   |  |
| Log On Cancel                          |                                                                                                    |                                                   |  |
|                                        |                                                                                                    |                                                   |  |
|                                        |                                                                                                    |                                                   |  |
|                                        | Mobile version - Information about the catalogue - Feedback - Acquisition request - to top of page P | owered by Bibliothèque nationale de<br>Luxembourg |  |

Please login with your library card. Type in your password and click the Log On-button to connect to bibnet.lu. Note that both bibnet.lu and findit.lu use the same access credentials ("Single sign-on").

A request form will appear. To display the form in English, you have to set the language of the interface to "English" within your personal preferences of bibnet.lu.

| mon catalogue                            | Dibnet.iu starting from 1985                                               | for all logged into the bibliotic catalogue orgin out    |                 |  |  |  |
|------------------------------------------|----------------------------------------------------------------------------|----------------------------------------------------------|-----------------|--|--|--|
| bibnet                                   | User Account   Preferences   Sign-out                                      | t   Help                                                 | Other Catalogs  |  |  |  |
| réseau des biblioth                      | Aques luxembourgeoises Search   Results List   Previous Search             | hes   Basket   ILL   Print                               | Course readings |  |  |  |
|                                          | Book   Artikel   FAQ and Pricing                                           |                                                          |                 |  |  |  |
| ournal/Artic                             | e Bequest                                                                  |                                                          |                 |  |  |  |
| ill in as much in                        | ormation as possible ( <sup>*</sup> Mandatory fields)                      |                                                          |                 |  |  |  |
| Fitle of journal                         | * HealthMed                                                                |                                                          |                 |  |  |  |
| Source                                   | metalib.com EBSCO_APH (via SEX)                                            |                                                          |                 |  |  |  |
| SSN                                      | 1840-2291                                                                  |                                                          |                 |  |  |  |
| 0011                                     |                                                                            |                                                          |                 |  |  |  |
| Journal *                                | Year 2012 Volum 6 Issue 7                                                  |                                                          |                 |  |  |  |
| f vou provide inf                        | ormation about <i>article</i> , the loaning agency will be able to provide | e a photocopy                                            |                 |  |  |  |
| Author of                                | Sedigheh,Esmailzadeh;Mandana,Zafari;Mehri (Last name, first na             | ame)                                                     |                 |  |  |  |
| Fitle of article                         | Prevalence of menstrual disorder and relation                              |                                                          |                 |  |  |  |
| 22000                                    |                                                                            |                                                          |                 |  |  |  |
| -3                                       |                                                                            |                                                          |                 |  |  |  |
| Free text note                           |                                                                            |                                                          |                 |  |  |  |
|                                          | (only text typed within the borders will be retained)                      |                                                          |                 |  |  |  |
| Delivery Informa                         |                                                                            |                                                          |                 |  |  |  |
| ocation                                  | Bibliothèque nat. Luxembourg 🔹                                             |                                                          |                 |  |  |  |
| Jntil what date                          |                                                                            |                                                          |                 |  |  |  |
| re you ,<br>nterested in<br>he material? | 20121214                                                                   |                                                          |                 |  |  |  |
| <sup>o</sup> referred<br>Media           | Photocopy (Copy) 🔻                                                         |                                                          |                 |  |  |  |
|                                          |                                                                            |                                                          |                 |  |  |  |
| Go                                       | lear                                                                       |                                                          |                 |  |  |  |
|                                          |                                                                            |                                                          |                 |  |  |  |
|                                          |                                                                            | Powered I                                                |                 |  |  |  |
|                                          | Mobile version - Information about the catalogue -                         | Feedback - Acquisition request - to top of page Founded  | de Luxembourg   |  |  |  |
|                                          | Mobile version - Information about the catalogue -                         | reedback - Acquisition request - to top of page reviewer | de Luxembourg   |  |  |  |

Most necessary fields will be already be filled out automatically. If you have any note you wish to communicate to the Interlibrary Loan team you can put them into the provided field.

Click on "Go" to submit your request. Please note that the service is invoiced at a rate of **€2 per transaction**.

If possible, the electronic article will be sent directly to the e-mail address you have specified in your bibnet.lu account, while the paper version will be sent to the library. Upon arrival of the document, you will be notified by e-mail to the email address listed in your user account or, alternatively, by letter.

Find more useful information (in French) at the National Library's website: <a href="http://www.bnl.public.lu/fr/services/pret-international/index.html">http://www.bnl.public.lu/fr/services/pret-international/index.html</a>

Continue with **Episode 12: How to search in a database directly from within findit.lu**?

List of all Episodes: <u>http://blog.findit.lu/help</u>